## Sisukord

| Przechowywanie załączniki w programi      | ie Microsoft Sharepoint | ; |
|-------------------------------------------|-------------------------|---|
| Łączenie konta Microsoft/Office z Directo |                         | ; |

# 🔧 Fix Me!

### Ta strona nie jest jeszcze kompletnie przetłumaczona. Pomoc mile

#### widziana.

(po skompletowaniu usuń ten komentarz)

# Przechowywanie załączniki w programie Microsoft Sharepoint

System Directo umożliwia przechowywanie i synchronizowanie załączników w środowisku chmurowym Microsoft Sharepoint.

Użytkownik musi posiadać konto z aktywnym planem Sharepoint Online, Microsoft 365 lub Office 365. Więcej informacji znajdziesz klikając tu .

### Łączenie konta Microsoft/Office z Directo

- W menu głównym Directo przejdź do USTAWIENIA → Ustawienia ogólne → Wybór kolekcji pinów ;
- 2. W obszarze Przechowuj załączniki dokumentów w programie Microsoft Sharepoint

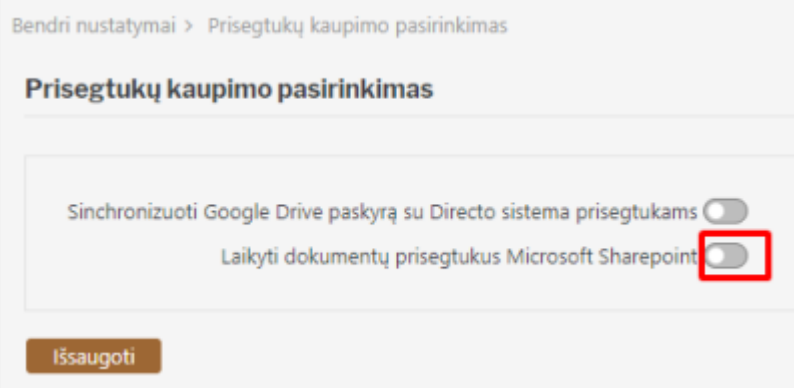

kliknij przycisk:

3. W oknie, które zostanie otwarte, zaloguj się na swoje konto Microsoft lub Office:

| Microsoft             |   |  |
|-----------------------|---|--|
| A                     | : |  |
| 8                     | ÷ |  |
| + Use another account |   |  |
|                       |   |  |
|                       |   |  |

4. Klikamy Akceptuję :

| Microsoft                                                                                                    |
|----------------------------------------------------------------------------------------------------|
| Permissions requested                                                                                                    |
| directo.ee<br>This application is not published by Microsoft or<br>your organization.                                                                                                    |
| This app would like to:<br>V Maintain access to data you have given it access to                                                                                                    |
| Sign you in and read your profile     Have full access to all files you have access to                                                                                                    |
| Accepting these permissions means that you allow this app to use<br>your data as specified in their terms of service and privacy<br>statement. The publisher has not provided links to their terms<br>for you to review. You can change these permissions at<br>https://wapps.microsoft.com. Show data/s |
| Does this app look suspicious? Report it here Cancel Accept                                                                                                    |
|                                                                                                    |
| Terms of use Privacy & cookies · ·                                                                                                    |

5. Po pomyślnym połączeniu konta okno ustawień Direct zostanie odświeżone i pojawią się dwa nowe pola:

| segtukų kaupin      | no pasirinkimas                    |  |
|---------------------|------------------------------------|--|
| Laikyti dokumentų į | prisegtukus Microsoft Sharepoint 🜑 |  |
|                     | Sharepoint host nimi               |  |
|                     |                                    |  |

- 6. W polu **Nazwa hosta Sharepoint** wprowadź nazwę używanej strony głównej Sharepoint, na przykład: imone.sharepoint.com. Nazwę tę znajdziesz, łącząc się ze stroną Sharepoint za pomocą pola adresu w przeglądarce;
- 7. W ścieżce folderu Moje dokumenty wprowadź nazwę biblioteki dokumentów, w której będą przechowywane wycinki. Możesz utworzyć nową bibliotekę dokumentów dla pinów na stronie Sharepoint, klikając Nowy → Biblioteka dokumentów :

|   | SharePoint |                                     |
|---|------------|-------------------------------------|
| ŵ | Home       |                                     |
| 0 |            |                                     |
|   | Home       | + New $\vee$ $\otimes$ Page details |
| D | Notebook   | List                                |
|   | Documents  | Document library                    |
|   | Pages      | Page                                |

- 8. Po wypełnieniu pól kliknij przycisk Zapisz ;
- 9. Po pewnym czasie piny w systemie zostaną przeniesione do środowiska Sharepoint.

:?:Upewnij się, że strona Sharepoint, z której korzystasz, jest dostępna. Na przykład, jeśli imone.sharepoint.comustawiono nazwę strony głównej programu Sharepoint i directo\_prisegtukainazwę biblioteki dokumentów, łącze

imone.sharepoint.com/directo\_prisegtukaipowinno działać i otwierać stronę programu Sharepoint w przeglądarce.

#### :!:W przypadku korzystania ze strony innej niż główna, na przykład **imone.sharepoint.com/sites/Papildomas\_puslapis** i biblioteki do hostowania **Pinów,** w polach ustawień należy wprowadzić następujące informacje:

- imone.sharepoint.com:/witryny
- Dodatkowa strona/Klipy

### Prisegtukų kaupimo pasirinkimas

| Laikyti dokumentų prisegtul | cus Microsoft Sharepoint |                                 |    |
|-----------------------------|--------------------------|---------------------------------|----|
|                             | Sharepoint host nimi     | imone.sharepoint.com:/sites     |    |
|                             | Manuste kausta path      | Papildomas_puslapis/Prisegtukai | >> |
|                             |                          |                                 |    |

Išsaugoti

From: https://wiki.directo.ee/ - **Directo Help** 

Permanent link: https://wiki.directo.ee/pl/ms\_sharepoint?rev=1744870166

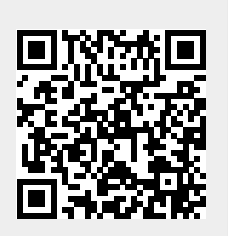

Last update: 2025/04/17 09:09